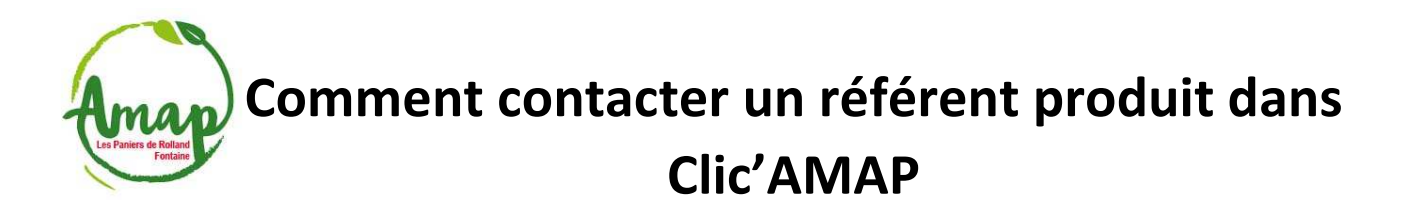

1. <u>Se connecter à Clic'amap avec son compte d'amapien.ne (si mot de passe perdu, cliquer sur « Mot de passe oublié ? ») :</u>

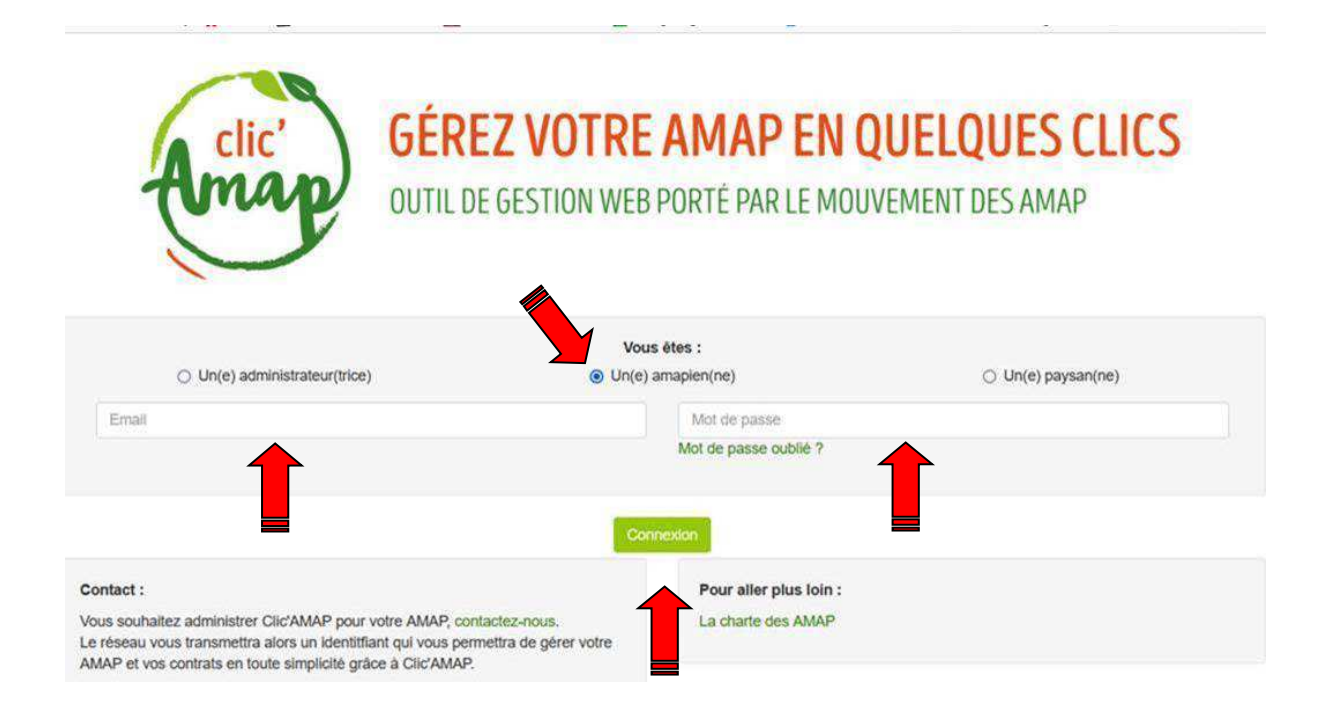

## 2. <u>Cliquer sur « Un référent produit » de « Contact » à haut à droite :</u>

| Clic'AMAP - Gestionnaire référent - Mes contrats                                                            | •                                                            |                      |    | www./                           | amap 🖥 | Contact -            | pte 🗸      |
|----------------------------------------------------------------------------------------------------|--------------------------------------------------------------|----------------------|----|---------------------------------|--------|----------------------|------------|
| Bonjour Joelle BLANC-BERTHON, bienvenue sur Clic'AMAP ! Vous êt<br>GRESIVAUDAN ; Ferme Rajat - GRESIVAUDAN. | tuellement connecté en tant que <b>Référent produit</b> aupr |                      |    | Mon AMAP<br>Un référent produit |        |                      |            |
| Les événements                                                                                              |                                                              |                      |    |                                 |        |                      |            |
| Nom                                                                                                    | 11                                                           | Créateur             | 11 | Date et heure de début          | .l₹ I  | Date et heure de fin | 1 Outils 1 |
| Temps d'échange entre AMAP : planning et thèmes 2022                                                        |                                                              | Administrateur régio | n  |                                 |        |                      | ۲          |
| Procédure pour la gestion des reçus des adhésions - nouveauté                                               |                                                              | Super administrateu  | r  |                                 |        |                      | ۲          |
| Open Streep Map - Ajout d'un point GPS                                                                      | Super administrateur                                         |                      |    |                                 |        | ۲                    |            |
| * Mise à jour clic'AMAP : v3.3 *                                                                            |                                                              | Super administrateu  | r  |                                 |        |                      | ۲          |
| 🛕 [ Echec à "Mot de passe oublié ?]                                                                         |                                                              | Super administrateur |    |                                 |        |                      | ۲          |
| Des idées, des envies sur clic'AMAP c'est par ICI !                                                         |                                                              | Super administrateu  | r  |                                 |        |                      | ۲          |
|                                                                                                    |                                                              | Mentions légales     |    |                                 |        |                      |            |

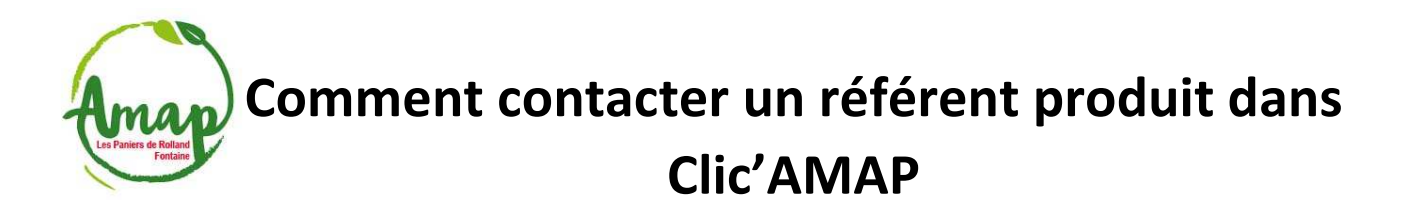

3. <u>Identifiez la ferme qui vous intéresse ou le référent et cliquez sur « Email référent ». Une fenêtre s'ouvre ou vous pourrez indiquer « l'Objet » de votre courriel et taper votre message puis cliquez sur « Envoyer » :</u>

| Clic'AMAP - Gestionnaire re            | férent • Mes contrats •                                 | www.AMAF                                             | - Contact - | Mon compte +         |
|----------------------------------------|---------------------------------------------------------|------------------------------------------------------|-------------|----------------------|
| Contacter un / des référ               | Un email sera envoyé uniqu<br>et copie email de l'AMAP. | ement à tous les référents de cette ferme $^{	imes}$ |             |                      |
| Ferme(s)                               | Objet                                                   |                                                      |             |                      |
| Ferme de la rivoire - sud gresivaudan  |                                                         | 4                                                    |             | Email référents      |
| Ferme de vincent personnaz - pays voir |                                                         |                                                      |             | Email référents      |
| Ferme julien boulord - pays voironnais |                                                         | Envoyer                                              | SY/CHAPRON  | Email référents      |
| Ferme rajat - gresivaudan              |                                                         |                                                      |             | Email référents      |
| Gaec de mayousse                       | PINAT Raphael                                           | Maie-Claire Saint-Lager                              |             | Email référents      |
| Gaec rebuffet des crêts - gresivaudan  | REBUFFET Jac-line                                       | Joelle Blanc-Berthon                                 |             | Email référents      |
| Le lopin d'terre                       | MOGET Xavier                                            | Charlotte BALLET                                     |             | Email référents      |
| Le verger de michel                    | FRANCHELLIN Michel                                      | Emeline Gaborieau                                    |             | Kata Email référents |
|                                        |                                                         |                                                      |             |                      |

4. Voilà, ça c'est fait (pensez à vous déconnecter)

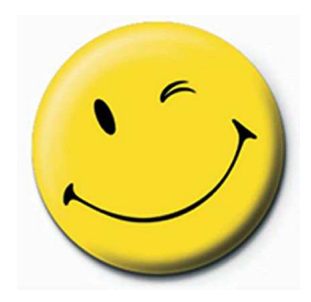